# Exercice html La fourmi rouge (2h00)

1- Construire la base html du site de la foumi

Créer un répertoire **www/** puis dans ce répertoire créer le dossier **images/** Ajouter les images à télécharger sur ce <u>lien</u> dans le répertoire **images/** 

Lancer votre éditeur de texte (brakets, ou autres , ...) Créer les balises essentielles de départ pour bien démarrer un projet html <!DOCTYPE html PUBLIC "-//W3C//DTD XHTML 1.0 Strict//EN" "http://www.w3.org/TR/xhtml1/DTD/xhtml1-strict.dtd"> <html xmlns="http://www.w3.org/1999/xhtml1" xml:lang="fr" lang="fr"> <head> </head> </body> </html> Sauvegarder à la racine (www/) le fichier **index.html** 

## 2- Les commentaires

Un commentaire en html s'écrit de la facon suivante : <!-- mon commentaire --> Nous pouvons ajouter des majuscules et des accents dans un commentaire.

3- Balises meta et link dans les balises head

a. Balises <meta /> (utf-8, auteur, description et mots clés)

**Pour chaque balises meta** ajouter un commentaire au dessus comme : <!-- Encodage utf-8 -->

Ajouter la balise meta relatif à l'encodage utf-8 <meta http-equiv="content-type" content="text/html; charset=UTF-8" /> Ajouter la balise meta de l'auteur <meta name="author" content="Vos Nom Prénoms" /> Ajouter la balise meta de la description <meta name="description" content="Bienvenue sur le site de la fourmi rouge" /> Ajouter la balise meta des mots clés <meta name="keywords" content="fourmi, rouge, définition, ..." />

Dans ces balises **meta**, nous pouvons constater différents **attributs** tels que : http-equiv="", content="", charset="", name=""

b. Balise k /> (liée au favicon)

Ajouter un commentaire au dessus de la balise link <!-- link favicon -->

Transformer l'image (fourmi.png) avec *Gimp 2.8* Elle doit être carrée de résolution **64x64px** L'exporter en **favicon.ico** 

Intégrer le favicon (favicon.ico) dans le html <link rel="icon" type="image/x-icon" href="/images/favicon.ico" /> Dans cette balise **link**, nous pouvons constater différents **attributs** tels que : rel="", type="", href="" L'attribut href est un attribut de lien ou l'on indique le chemin où se trouve le fichier ainsi gue son fichier et son extention.

c. Balise <title>

Ajouter le titre *Les balises et attributs html* au site <title>La fourmi rouge</title>

- 4- Le corps <body>
  - a. menu balise <div> globale

Ajouter une balise div avec un attribut id de valeur global

b. menu balise <nav>

Ajouter un menu avec la balise <nav></nav> Imbriqué dans la balise nav ajoutez :

<a href="index.html">Les fourmis rouges</a> puis 2 onglets avec une liste et un lien <a> : <a href="#description">Description</a> <a href="#images">Les images</a>

On constate que les liens href dans notre cas font référence à un id (unique) Si l'on créé une balise section <section id="description"></section> alors notre lien de menu redirigera directement sur cette section

Ajouter l'attribut class nommé onglet ou tab à chacune des listes Classe unique pour les deux balises listes

c. balise <section>

Créer 2 balises section avec l'attribut id relatif à description et images

d. balises <div>

Ajouter la balise div imbriquée dans la section qui lui correspond et respectez l'indentation <div>

On intégrera ici le contenu qui suit , ...

</div>

e. balise titre <h1> et contenu paragraphe et balise de police grasse <strong>

Ajouter un titre de niveau 1 nommé Fourmi rouge

Ajouter le contenu :

```
On appelle couramment <strong>fourmi rouge</strong> diverses espèces de <a
href="url"><u>fourmis</u></a>de couleur <a href="url"><u>rouge</u></a>. Dans les régions francophones d'Europe, il s'agit
le plus souvent de :
```

Ajouter des balises de listes pour renseigner les 4 listes suivantes :

• <u>Myrmica rubra</u>, ou fourmi rouge d'Europe. Elle peuple les milieux humides et frais d'Europe et de certaines régions d'Asie et d'Amérique du Nord.

D'autres « fourmis rouges » incluent (liste non exhaustive) : ajoutez des balises pour ce paragraphe

- <u>Solenopsis invicta</u>, ou fourmi de feu rouge. Elle est originaire d'Amérique du Sud, mais a été accidentellement importée depuis le XXe siècle dans d'autres régions du globe : sud des États-Unis, Australie, régions du sud-est de l'Asie.
- <u>Pogonomyrmex barbatus</u>, ou fourmi rouge moissonneuse, qui hante le sud-ouest des États-Unis et le nord du Mexique.
- <u>Polyergus rufescens</u>, ou fourmi amazone, présente surtout en Europe, dont les ouvrières varient du brun-rouge au rouge-orangé selon la région.

Ajouter une balise de paragraphe pour renseigner le texte suivant :

Certains espèces du sous-genre *Formica (Formica)*, présentes dans les forêts de l'hémisphère nord , sont qualifiées de *fourmi rousse des bois*. Elles sont bicolores, la tête et l'abdomen étant noirs ou roux foncé, et le thorax rouge brique.

Ajouter un titre de niveau 2 nommé Piqûre ?

#### Puis ajouter ce paragraphe

La fourmi rouge est populairement connue comme étant une fourmi qui pique. Si cela est vrai de <u>Myrmica</u> <u>rubra</u> notamment, cette particularité n'est pas liée à sa couleur. En fait, la fourmi ayant la piqure la plus douloureuse est de couleur noire : il s'agit de <u>Paraponera clavata</u>, ou *fourmi balle-de-fusil*, que l'on rencontre dans les régions <u>néotropicales</u>.

Ajouter une classe nommée description à la balise <div>

## e. Les images <img />

Ajouter un titre de niveau 1 nommé **Portfolio** Ajouter une balise **<span></span>** 

Intégrer les images imbriquées dans la balise section qui lui correspond. Ajouter les attributs : src="images/fourmi\_rouge.jpg" alt="Fourmi rouge 00" title="Fourmi rouge 00"

Ajouter l'attribut width="400px"

Faites de même pour les autres images avec les attributs alt et title adaptés

### f. balises <footer>

Ajouter un footer <**footer**> qui ne doit pas être dans la balise div global Ajouter un paragraphe avec pour texte **La fourmi rouge - 2019** Ajouter une liste **ul li** dans footer avec des liens hypertexte qui renvoie aux sections **description** et **images**